# Komputer Aplikasi MI

### Pertemuan Ke-3 Pengaturan Dokumen, Teks dan Paragraf

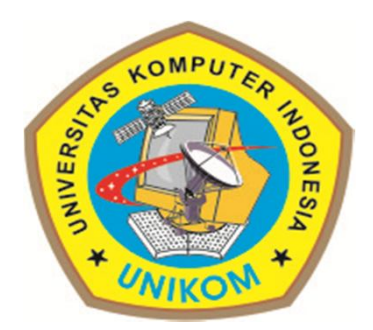

Mia Fitriawati, S.Kom

### Latihan – Pengaturan Dokumen

### Buka Ms.Word

- Lakukan ketentuan berikut:
  - Margin  $\rightarrow$  Left:4, Right:3, Top: 4, Bottom:
    - Klik Page Layout → Page Setup

| - |         | Crientatio | on 🔹 💾 Bre             | aks 🔻       |  |
|---|---------|------------|------------------------|-------------|--|
| Ŧ |         | Size *     | 📳 Line                 | e Numbert * |  |
| - | Margins | Columns    | • bc <sup>a-</sup> Нур | henation r  |  |

| • Paper $\rightarrow$ A4 | Page Setup           |
|--------------------------|----------------------|
| • OK                     | Margins Paper Layout |
|                          | Paper_size:          |
|                          | Width: 21 cm         |
|                          | Height: 29.7 cm      |
|                          | Paper source         |

| Page Setup                                                                                                    |
|----------------------------------------------------------------------------------------------------|
| Margins Paper Layout                                                                                                    |
| Margins                                                                                                    |
| <u>T</u> op: 4 🚖 <u>B</u> ottom: 3 🐳                                                                                                    |
| Left: 4 🚔 Right: 3                                                                                                    |
| Gutter: 0 cm 🚖 Gutter position: Left ▼                                                                                                    |
| Orientation    Image: Description of the second second sec |
| Preview                                                                                                    |
| Apply to: Whole document                                                                                                    |
| Set As <u>D</u> efault   OK   Cancel                                                                                                    |

## Latihan – Pengaturan Dokumen

### Berikut adalah penjelasannya:

| Margins             | Paper    | Layout                |                  |      |   |
|---------------------|----------|-----------------------|------------------|------|---|
| Margins             |          |                       |                  |      |   |
| Top:                | 4        | ×                     | Bottom:          | 3    | - |
| Left:               | 4        | -                     | Right:           | 3    | - |
| Gutter:             | 0 cm     | -                     | Gutter position: | Left | - |
| Pages<br>Multiple p | it Land  | A<br>Iscape<br>Normal | ×                |      |   |
| Apply to:           | Whole do | Document              | •                |      |   |
|                     |          |                       |                  |      |   |

| • | Тор                   | :   | Jarak antara sisi atas kertas  |
|---|-----------------------|-----|--------------------------------|
|   | dengan teks/r         | as  | kah.                           |
| • | Bottom                | :   | Jarak antara sisi bawah        |
|   | kertas dengan         | te  | eks/naskah.                    |
| • | Left                  | :   | Jarak antara sisi kiri kertas  |
|   | dengan sisi kir       | i n | askah.                         |
| • | Right                 | :.  | Jarak antara sisi kanan kertas |
|   | dengan sisi ka        | na  | n naskah.                      |
| • | Gutter                | :   | Jarak spasi tambahan pada      |
|   | margin kiri y         | /an | ng ditujukan sebagai tempat    |
|   | penjilidan.           |     |                                |
| • | <b>Gutter</b> Positio | n   | : Letak gutter.                |
| • | Orientation           | :   | Pengaturan arah cetakan        |
|   | halaman den           | ga  | n Portrait (memanjang) dan     |
|   | Landscape (m          | ele | ebar).                         |

Preview : Tampilan layar Word

### Latihan – Pengaturan Dokumen

#### Berikut adalah penjelasannya:

| argins           | Paper   | Layout   |  |
|------------------|---------|----------|--|
| pe <u>r</u> size | :       |          |  |
| A4               |         | <b>•</b> |  |
| Width:           | 21 cm   | -        |  |
| Height:          | 29.7 cm |          |  |

- Width : Menentukan ukuran lebar kertas.
- Height : Menentukan ukuran tinggi kertas.

• Ketik paragraf dibawah ini kemudian ikuti petunjuknya!

#### Pengertian komputer

Komputer dewasa ini telah dipergunakan hampir di semua bidang pekerjaan mulai dari instansi pemerintah sampai swasta. Dengan menggunakan komputer maka pekerjaan akan menjadi lebih mudah dan cepat dibandingkan kalau dengan menggunakan buku.

Komputer adalah alat yang dipakai untuk mengolah data menurut prosedur yang telah dirumuskan. Kata komputer semula dipergunakan untuk menggambarkan orang yang perkerjaannya melakukan perhitungan aritmatika, dengan atau tanpa alat bantu, tetapi arti kata ini kemudian dipindahkan kepada mesin itu sendiri.

Secara luas, komputer dapat didefinisikan sebagai suatu peralatan elektronik yang terdiri dari beberapa komponen, yang dapat bekerja sama antara komponen satu dengan yang lain untuk menghasilkan suatu informasi berdasarkan program dan data yang ada. Adapun komponen komputer adalah meliputi : Layar Monitor, CPU, Keyboard, Mouse dan Printer (sbg pelengkap).

- Setelah diketik block semua paragraf hingga seperti gambar berikut:
  - Cara cepat dengan tekan Ctrl+A
- Klik Home
  - Ubah menjadi
    - Font→Times New Roman
    - Size →14

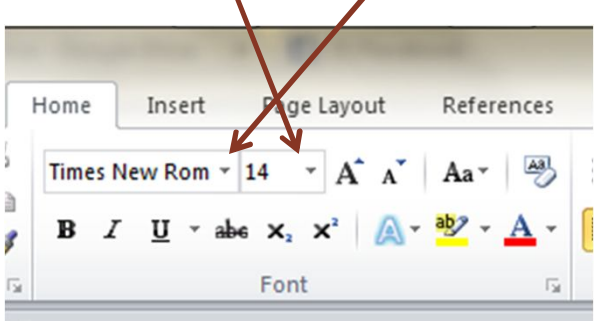

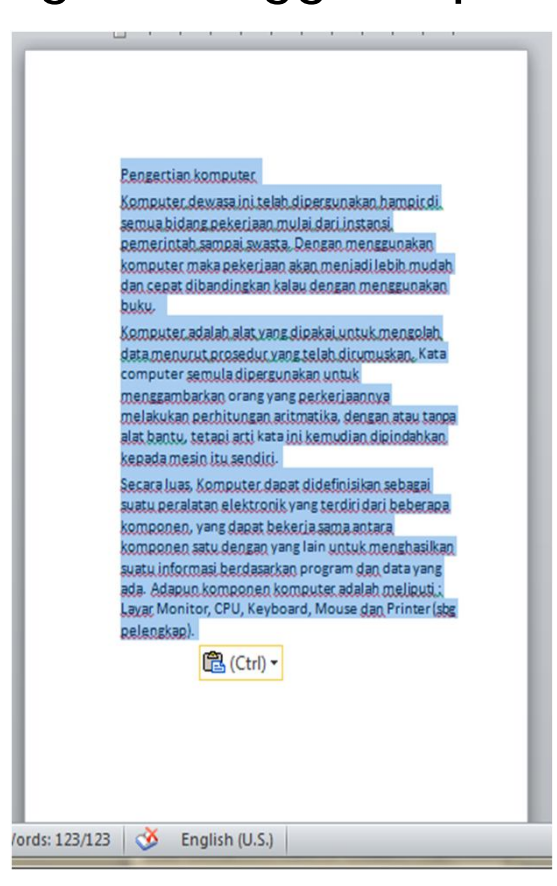

### Berikut adalah penjelasannya:

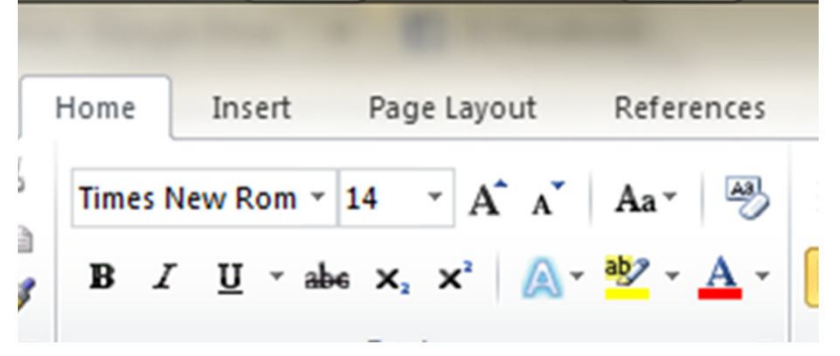

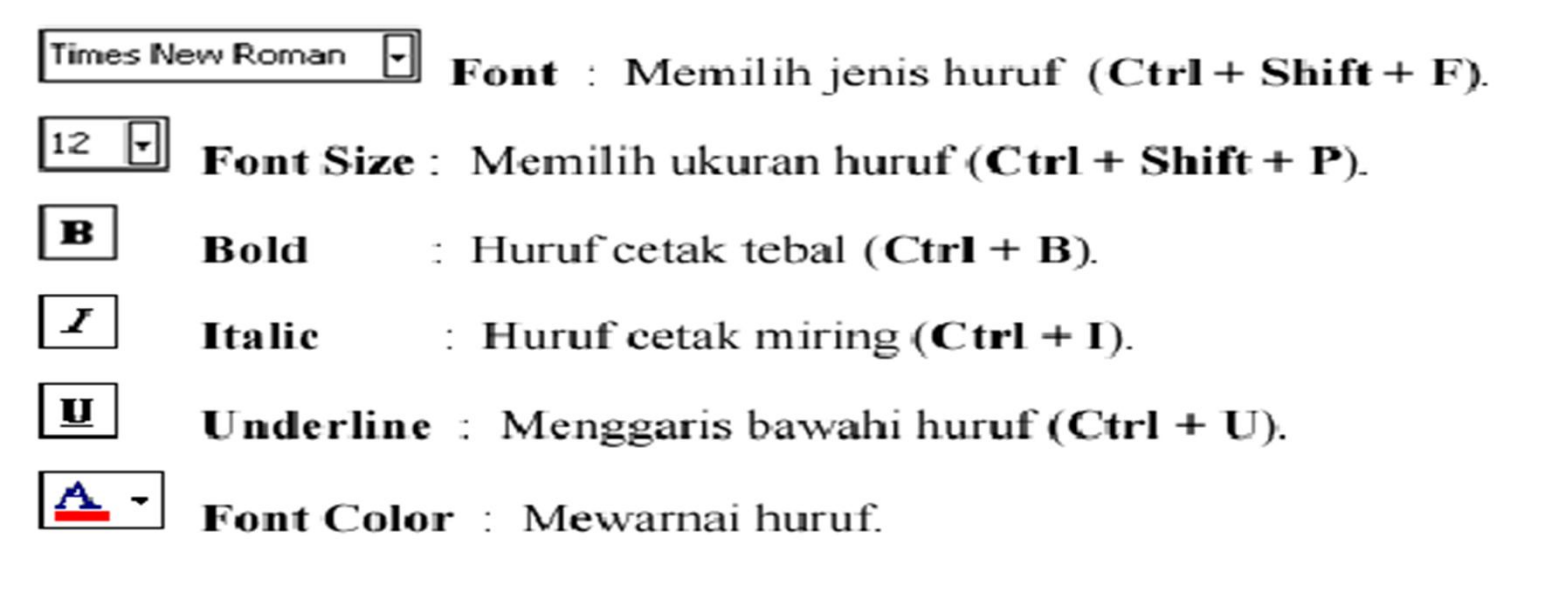

- Lalu block judulnya saja hingga seperti gambar berikut:
- Klik Home
  - Ubah menjadi
    - Size →16
- Klik Change case
  - Piilih Capitalize Each Word

→Pengertian komputer

Komputer dewasa ini telah dipergunakan hampir di semua k pekerjaan mulai dari instansi pemerintah sampai swasta. D menggunakan komputer maka pekerjaan akan menjadi lebih r

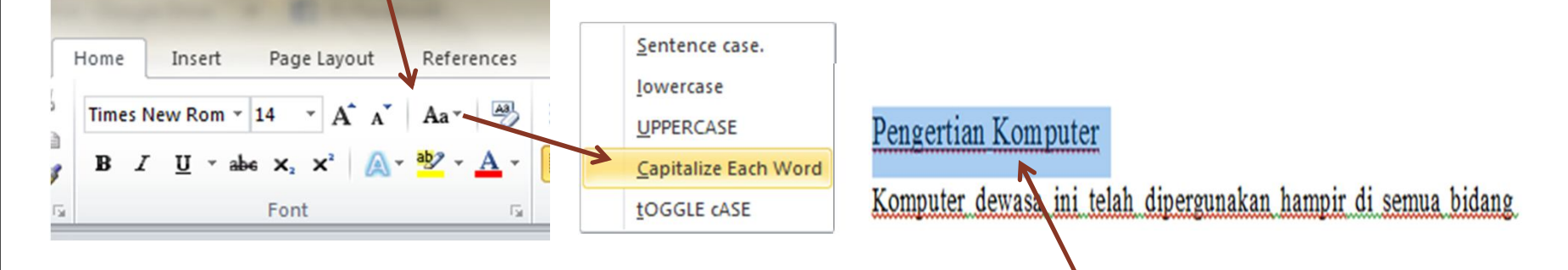

Setelah dipilih maka akan berubah menjadi

- Block lagi semua paragraf
- Klik Home → Paragraph
  - 🔶 Ubah menjadi
    - Aligment→Juştify -
    - Line spacing → 1,5 -
    - Before: 0 pt, After 0 pt

| File  |     | Home    | Insert      | Page Layou                      | t Refere  | nces       | Mailings         | Review    | Viev |
|-------|-----|---------|-------------|---------------------------------|-----------|------------|------------------|-----------|------|
| ĥ     | X   | Times I | New Rom 🔻   | 14 × A                          | A Aa -    | ₽ :        | ∃ - <b>j</b> ⊟ - |           |      |
| Paste |     | 1B /    | <u>U</u> ab | e X <sub>2</sub> X <sup>2</sup> | 🗛 - 🤷 - , | <u>A</u> - | F≣∃              |           | 2    |
| lipbo | . G |         |             | Font                            |           | Fa         |                  | Paragraph |      |

• OK

| Indents and Spa                                                                                                    | Line and E                                                                                                    | age Breaks                                                                                                    |                                                                                                    |
|----------------------------------------------------------------------------------------------------|----------------------------------------------------------------------------------------------------|----------------------------------------------------------------------------------------------------|----------------------------------------------------------------------------------------------------|
| General                                                                                                    |                                                                                                    |                                                                                                    |                                                                                                    |
| Alignment:                                                                                                    | Justified                                                                                                    | -                                                                                                    |                                                                                                    |
| Outline level:                                                                                                    | Body Text                                                                                                    | •                                                                                                    |                                                                                                    |
| Indentation                                                                                                    |                                                                                                    |                                                                                                    |                                                                                                    |
| Left:                                                                                                    | 0 cm 🚖                                                                                                    | Special:                                                                                                    | B <u>v</u> :                                                                                            |
| Right:                                                                                                    | 0 cm 🌲                                                                                                    | (none)                                                                                                    | -                                                                                                    |
| Before:                                                                                                    | 0 pt                                                                                                    | Line spacing:                                                                                                    | <u>A</u> t:                                                                                             |
|                                                                                                    | 0 pt 🛫                                                                                                    | 1.5 lines                                                                                                    |                                                                                                    |
| After:                                                                                                    | space between pa                                                                                                   | ragraphs of the same st                                                                                                    | AIG.                                                                                                    |
| A <u>t</u> ter:<br>Don't add :<br>Preview                                                                                                    | spa <u>c</u> e between pa                                                                                          | ragraphs of the same st                                                                                                    | yic                                                                                                    |
| A <u>f</u> ter:<br>Don't add :<br>Preview<br>Preview<br>Preview Preview                                                                                                    | spa <u>ce between pa</u><br>n Previous Paragraph Previous Faragraph Previous Faragraph Previous Faragraph Previous | ragraphs of the same st                                                                                                    | feat.                                                                                                   |
| After:<br>Don't add :<br>Preview<br>Preview<br>Preview<br>Preview Preview<br>Preview Preview<br>Preview Preview<br>Preview Preview<br>Preview Preview<br>Preview Preview<br>Preview Preview<br>Preview Preview<br>Preview Preview<br>Preview Preview<br>Preview Preview Preview<br>Preview Preview Preview<br>Preview Preview Preview<br>Preview Preview Preview<br>Preview Preview Preview Preview<br>Preview Preview Preview Preview<br>Preview Preview Preview Preview<br>Preview Preview Preview Preview Preview<br>Preview Preview Preview Preview Preview Preview<br>Preview Preview Pre                                                                                                    | spage between pa                                                                                                   | ragraphs of the same st                                                                                                    | rous<br>Following<br>Personant                                                                          |
| After:<br>Don't add :<br>Preview<br>Provina Paragram<br>Program Findo<br>Program Findo<br>Pro | spage between pa                                                                                                   | ragraphs of the same st<br>cran freedom freedom freedom freedom<br>courter freedom freedom freedom<br>state freedom freedom freedom freedom<br>state freedom freedom freedom freedom<br>state freedom freedom freedom freedom<br>state freedom freedom freedom freedom<br>state freedom freedom freedom freedom<br>state freedom freedom freedom freedom | four<br>four<br>following<br>following<br>following<br>following<br>following<br>following<br>following |

• Berikut adalah penjelasannya:

- Paragraf Menjorok Ke kiri
- Paragraf Menjorok Ke Kanan
- Paragraf Berada diTengah
- Paragraf Rata kiri / kanan

≣ ≣ ≣ E

- → Align Teks Left (Ctrl + I)
- → Align Teks Right (Ctrl + r)
- $\rightarrow$  Center (Ctrl + e)
- $\rightarrow$  Justify

• Block judulnya saja hingga seperti gambar berikut:

Pengertian Komputer

- Klik Home
  - Ubah Aligment menjadi
    - Center
  - Dan klik
    - Underline
    - Bold

Komputer dewasa ini telah dipergunakan hampir di semua bidang

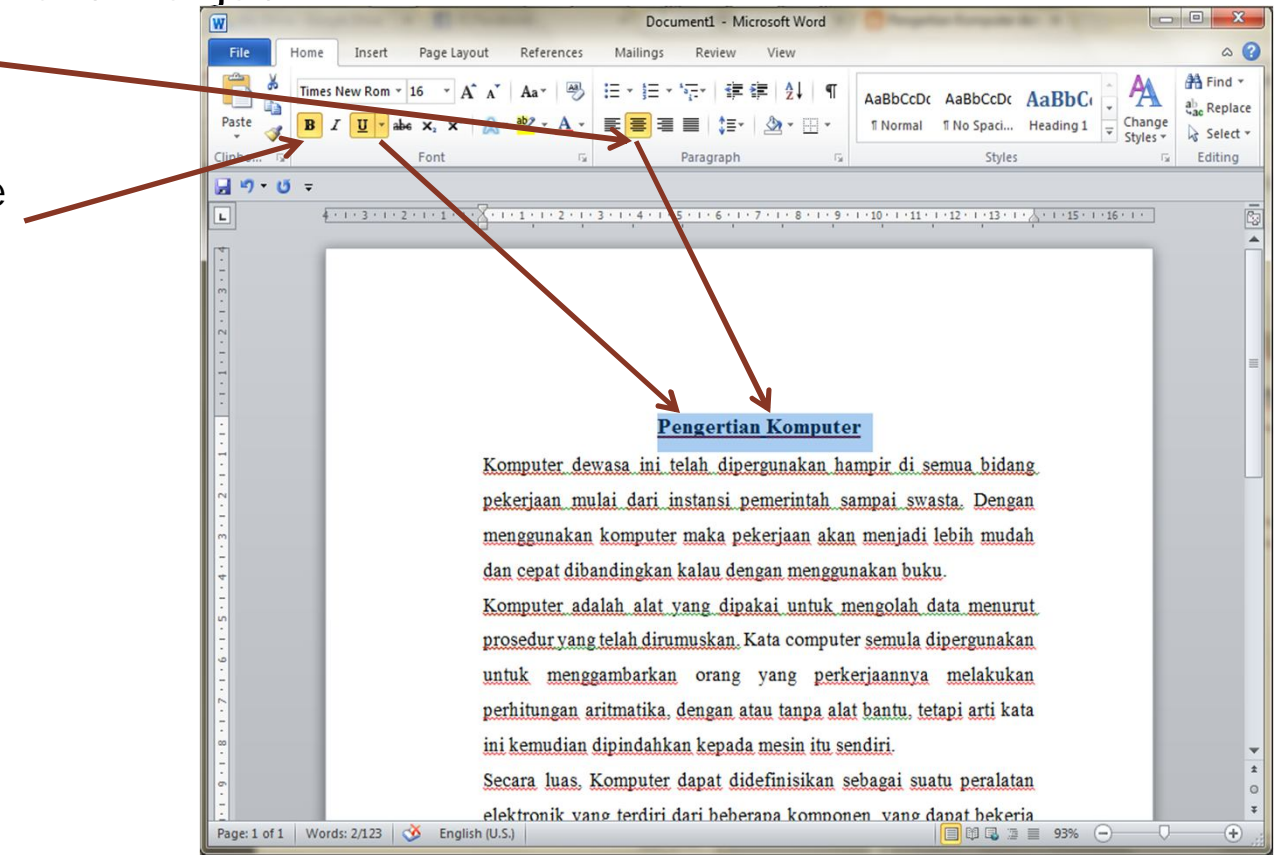

 Block semua paragraf saja hingga seperti gambar berikut:

#### Pengertian Komputer

Komputer, dewasa ini telah dipergunakan hampir di semua bidang, pekeriaan mulai dari instansi pemerintah sampai swasta. Dengan menggunakan komputer maka pekeriaan akan menjadi lebih mudah dan cepat dibandingkan kalau dengan menggunakan buku. Komputer adalah alat yang dipakai untuk mengolah data menurut prosedur yang telah dirumuskan. Kata computer semula dipergunakan untuk menggambarkan orang yang perkeriaannya melakukan perhitungan aritmatika, dengan atau tanpa alat bantu, tetapi arti kata ini kemudian dipindahkan kepada mesin itu sendiri. Secara luas, Komputer dapat didefinisikan sebagai suatu peralatan elektronik yang terdiri dari beberapa komponen, yang dapat bekeria sama antara komponen satu dengan yang lain untuk menghasilkan suatu informasi berdasarkan program dan data yang ada. Adapun komponen komputer adalah meliputi..: Layar Monitor, CPU, Keyboard, Mouse dan Printer (sbg pelengkap).

- Klik Home → Paragraph -
  - Ubah pada Identation
    - Special → First line →
    - By →1.5 cm -
- OK

#### Pengertian Komputer

Komputer dewasa ini telah dipergunakan hampir di semua bidang pekerjaan mulai dari instansi pemerintah sampai swasta. Dengan menggunakan komputer maka pekerjaan akan menjadi lebih mudah dan cepat dibandingkan kalau dengan menggunakan buku.

Komputer adalah alat yang dipakai untuk mengolah data menurut prosedur yang telah dirumuskan. Kata computer semula dipergunakan untuk menggambarkan orang yang perkerjaannya melakukan perhitungan aritmatika, dengan atau tanpa alat bantu, tetapi arti kata ini kemudian dipindahkan kepada mesin itu sendiri.

Secara luas, Komputer dapat didefinisikan sebagai suatu peralatan elektronik yang terdiri dari beberapa komponen, yang dapat bekerja sama antara komponen satu dengan yang lain untuk menghasilkan suatu informasi berdasarkan program dan data yang ada. Adapun komponen komputer adalah meliputi : Layar Monitor, CPU, Keyboard, Mouse dan Printer (sbg pelengkap).

| Indents and Spa                | Line and  | age Breaks |              |
|--------------------------------|-----------|------------|--------------|
| General                        |           |            |              |
| Alignment:                     | Justified | -          |              |
| Outline level:                 | Body Text | •          |              |
|                                |           |            |              |
|                                |           |            |              |
| Indentation                    |           |            |              |
|                                | 0 sm      | Special:   | B <u>v</u> : |
| Indentation<br>Left:<br>Right: | 0 cm      | Special:   | B <u>y</u> : |

9 52

Identasi adalah jarak antara teks atau paragraf dengan batas margin.

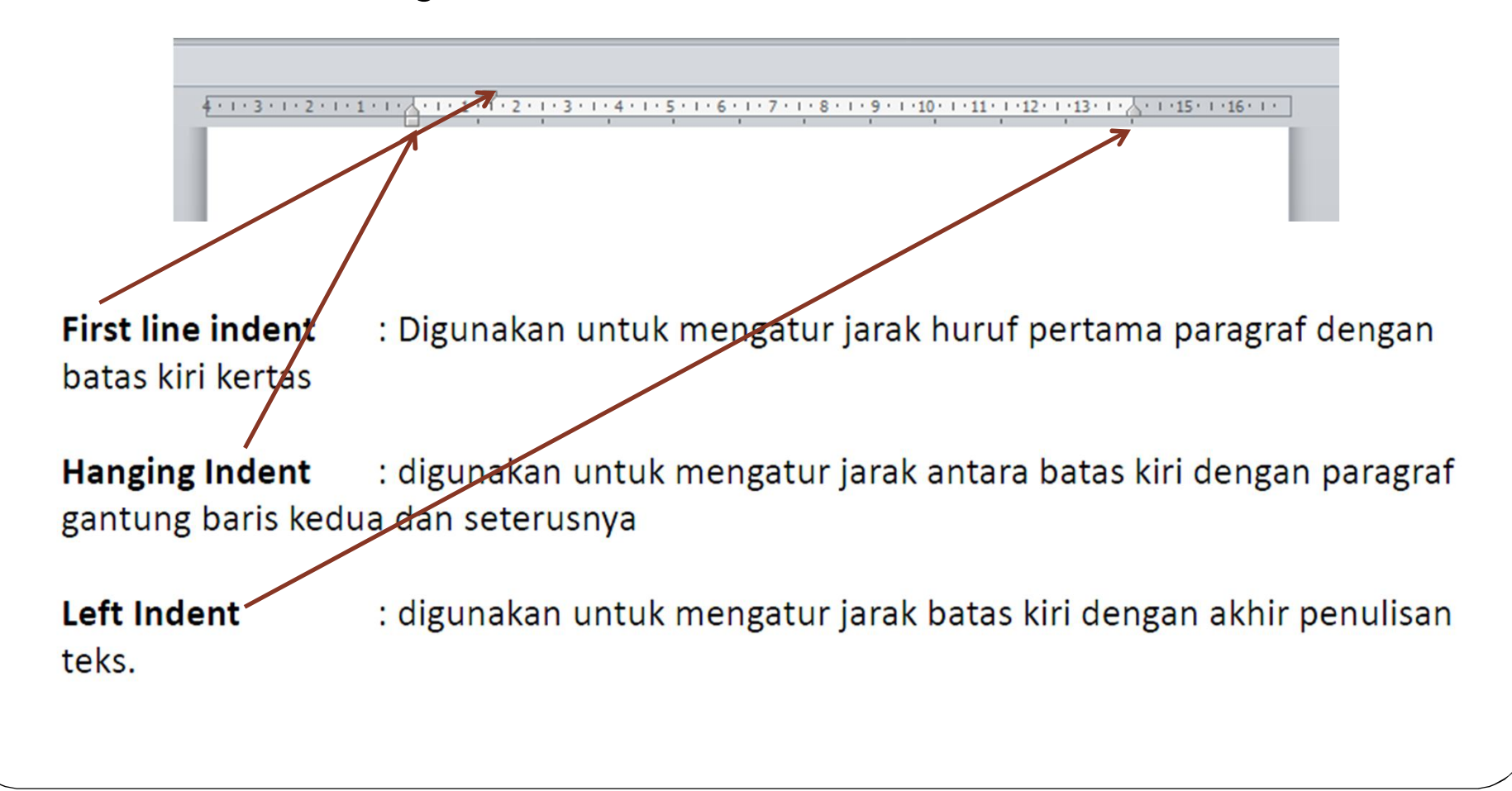

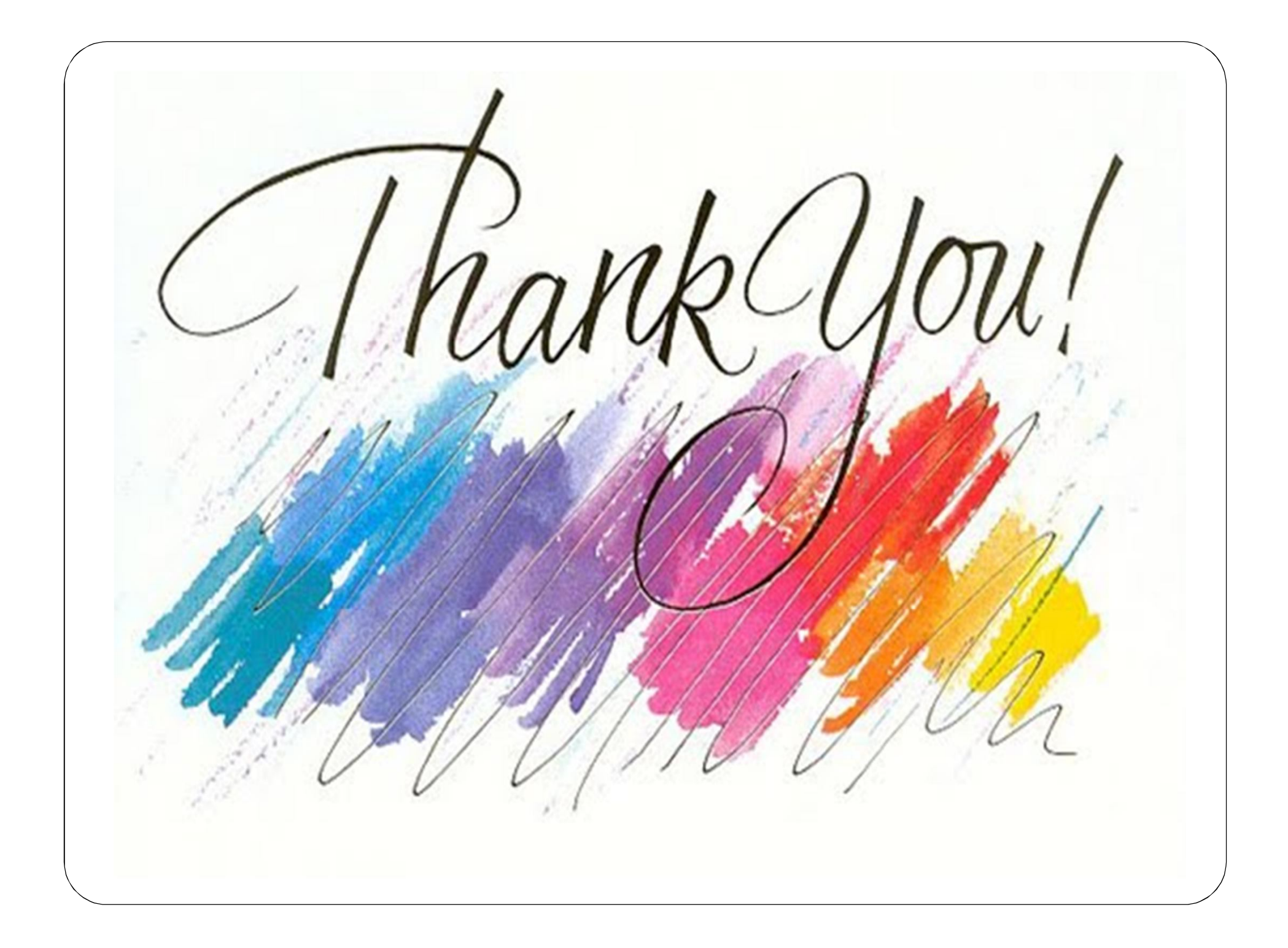